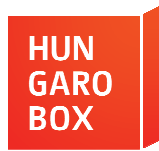

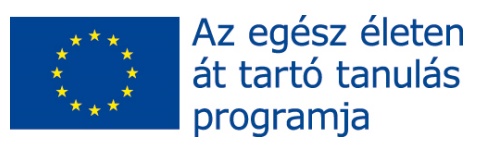

4.

# Olvassa el a szöveget, majd oldja meg a szövegértést ellenőrző feladatokat!

### Tanácsok szkájpolóknak

A Skype nagyon ügyes eszköz arra, hogy kapcsolatban maradjunk a barátainkkal, a családunkkal vagy a kollégáinkkal. A Skype segítségével útközben is mindennap csetelhetünk az ismerősökkel.

Mint minden program használatakor, szkájpolásnál is nagyon fontos ismerni, hogy az alapbeállításokat hogyan lehet a használó igényeinek megfelelően megváltoztatni. Hogyan lehet például egy már elküldött üzenetet szerkeszteni, esetleg megváltoztatni az alapértelmezett fontot, vagy hogyan használhatunk néhány szuper, de elrejtett emotikont. Néhány hasznos tanács:

- A Skype által beállított alapértékek egészen aprók, de könnyen megadhatsz nagyobbakat is sőt, megváltoztathatod a font típusát is. Menj az *Eszközök* menübe a Skype képernyő tetején és válaszd az *Opciókat*. A balra eső menüben kattints a *Szöveges üzenetek*re, majd a *Megjelenítés*re. Itt megváltoztathatod a betűtípust és neked tetszően személyre szabhatod.
- Ha a Skype chatet használod, akkor tudod, hogy amikor a beszélgetőtársad éppen a válaszát írja vagy törli, megjelenik egy kis mozgó ceruza. Ha nem szeretnéd, hogy ezt nálad is lássák, kikapcsolhatod az opciót. Menj az Eszközök → Opciók → Szöveges üzenetek → Megjelenítés menüponthoz, majd válaszd ki a Haladó beállítások megjelenítését. Itt kikapcsolhatod a gépelés jelzését.

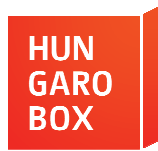

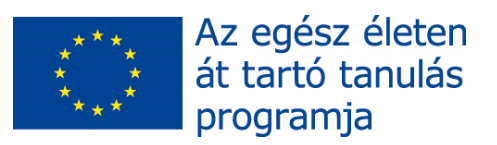

4.

- Beállíthatod, hogy ismerőseid milyen néven jelenjenek meg nálad, ami hasznos lépés lehet, ha különbséget akarsz tenni például azonos nevű kapcsolataid között. A *Kapcsolatok* nézetben egyszerűen csak kattints arra a névre, amit meg akarsz változtatni. Ezután jobbra megnyílik egy új ablak, tetején a névvel. Mozgasd fölé a kurzort, hogy megjelenjen egy kis jegyzetfüzet és egy papír ikon. Kattintás után máris szerkesztheted, majd klikk a mentésre.
- Ha észreveszel egy gépelési hibát egy üzenetben, amit már elküldtél, nagyon könnyen szerkesztheted. Csak kattints a *Fel* nyílra és az üzenet újra meg fog jelenni a szerkesztő mezőben. Változtass azon, amin szükséges, majd kattints az *Üzenet elküldésé*re, hogy továbbítsd a frissített verziót.
- Ha néhány üzenettel később észreveszed a korábbi gépelési hibádat, még mindig javíthatod, de ezúttal jobb klikkel az üzenetre kell kattintanod. Teljes üzeneteket is így törölhetsz. Ugyanakkor, ha üzenetet szerkesztesz, egy kis ceruza ikonja jelenik meg a szöveg mellett, ami jelzi a változtatást. Ha törölsz egy üzentet, érkezik egy értesítés is arról, hogy törölted és egy kuka ikon jelenik meg.

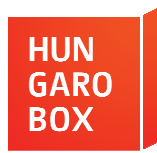

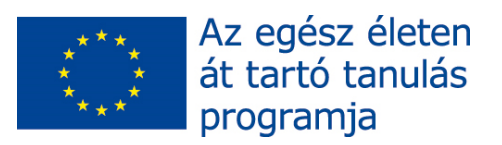

4.

- A Skype chat alapbeállításai közé tartozik, hogy ha *Enter*t ütsz, bármit is gépeltél be addig, automatikusan elküldésre kerül. Ha szeretnéd megtörni a sort, tartsd lenyomva a *Shift* billentyűt, majd ezután nyomj *Enter*t. Ha szeretnél ezzel a lehetőséggel tovább élni, akkor menj az *Eszközök* → *Opciók* → *Szöveges üzenetek* → *Megjelenítés* → *Haladó beállítások* megjelenítéséhez. Itt eldöntheted, hogy használod a sortörést vagy szeretnéd, hogy az *Enter* leütésével azonnal elküldésre kerüljön, amit begépeltél.
- Ha az animált emotikonok kifejezetten idegesítenek, állítsd be, hogy ne ezeket, hanem csak a statikus ikonokat láthasd. Ehhez menj az Eszközök → Opciók → Szöveges üzenetek → Megjelenítés menüpontba, majd válaszd ki, hogy mely ikonokat szeretnéd látni. (A mashable.com nyomán)

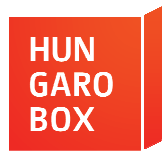

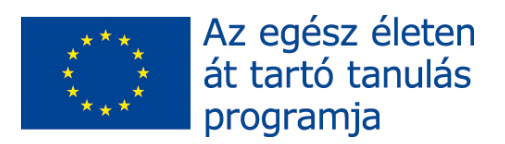

4.

### 4.1. Feleljen röviden a kérdésekre!

- a) Mit csinálhatunk mindennap a Skype segítségével?
- b) Mit lehet a használó igényeinek megfelelően megváltoztatni a Skype-on?
- c) Milyenek a Skype által beállított alapértékek?
- d) Mi jelenik meg akkor a képernyőn, amikor a beszélgetőtársad éppen a válaszát írja vagy törli?
- e) Mikor jelenik meg egy kuka ikon a képernyőn?

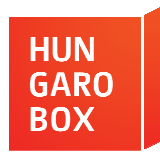

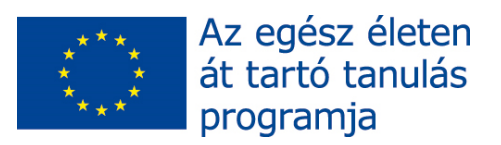

4.

### 4.2. Igazak vagy hamisak az alábbi mondatok?

- a) A Skype segítségével ritkán csetelhetünk az ismerősökkel.
- b) Az alapbeállításokat nem lehet a használó igényeinek megfelelően megváltoztatni.
- c) Egy már elküldött üzenetet is lehet még szerkeszteni.

d) A Skype alapértékei között megváltoztathatod a font típusát is.

e) Nem állíthatod be, hogy ismerőseid milyen néven jelenjenek meg nálad.

- f) Teljes üzeneteket is lehet törölni.
- g) Ha törölsz egy üzentet, érkezik egy értesítés is arról, hogy törölted.
- h) Ha Entert ütsz, bármit is gépeltél be addig, az automatikusan elküldésre kerül.
- i) Az animált emotikonok azért vannak, hogy kifejezetten idegesítenek.
- j) Választhatsz az animált és a statikus ikonok között.

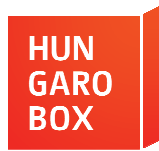

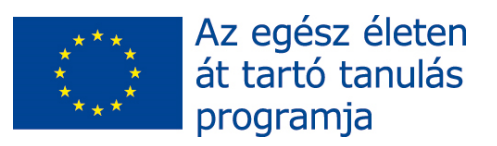

4.

4.3. Egy programhiba megette az igekötőket! Pótolja a hiányzó helyeken a ponttal jelölt részt (egy pont egy betű)! Tanácsok szkájpolóknak

A Skype nagyon ügyes eszköz arra, hogy kapcsolatotban maradjunk a barátainkkal, a családunkkal vagy a kollégáinkkal. A Skype segítségével útközben is mindennap csetelhetünk az ismerősökkel.

Mint minden program használatakor, szkájpolásnál is nagyon fontos ismerni, hogy az alapbeállításokat hogyan lehet a használó igényeinek megfelelően . . . változtatni. Hogyan lehet például egy már . . küldött üzenetet szerkeszteni, esetleg . . . változtatni az alapértelmezett fontot vagy hogyan használhatunk néhány szuper, de . . rejtett emotikont. Néhány hasznos tanács:

A Skype által . . állított alapértékek egészen aprók, de könnyen . . . adhatsz nagyobbakat is sőt, . . . változtathatod a font típusát is. Menj az *Eszközök* menübe a Skype képernyő tetején és válaszd az *Opciók*at. A balra eső menüben kattints a *Szöveges üzenetek*re, majd a *Megjelenítés*re. Itt . . . változtathatod a betűtípust és neked tetszően személyre szabhatod.

Ha a Skype chatet használod, akkor tudod, hogy amikor a beszélgetőtársad éppen a válaszát írja vagy törli, . . . jelenik egy kis mozgó ceruza. Ha nem szeretnéd, hogy ezt nálad is lássák, . . kapcsolhatod az opciót. Menj az *Eszközök* → *Opciók* → *Szöveges üzenetek* → *Megjelenítés* menüponthoz, majd válaszd . . a *Haladó beállítások* . . . jelenítését. Itt . . kapcsolhatod a gépelés jelzését.

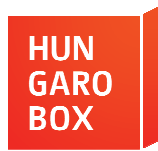

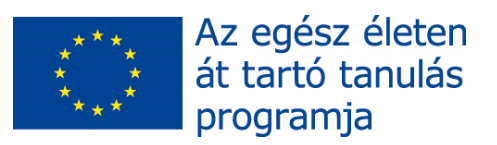

4.

- állíthatod, hogy ismerőseid milyen néven jelenjenek . . . nálad, ami hasznos lépés lehet, ha különbséget akarsz tenni például azonos nevű kapcsolataid között. A *Kapcsolatok* nézetben egyszerűen csak kattints arra a névre, amit . . . akarsz változtatni. Ezután jobbra . . . nyílik egy új ablak, tetején a névvel. Mozgasd fölé a kurzort, hogy . . . jelenjen egy kis jegyzetfüzet és egy papír ikon. Kattintás után máris szerkesztheted, majd klikk a mentésre.
- Ha észreveszel egy gépelési hibát egy üzenetben, amit már
   küldtél, nagyon könnyen szerkesztheted. Csak kattints a *Fel* nyílra és az üzenet újra . . fog jelenni a szerkesztő mezőben.
   Változtass azon, amin szükséges, majd kattints az Üzenet elküldésére, hogy továbbítsd a frissített verziót.
- Ha néhány üzenettel később észreveszed a korábbi gépelési hibádat, még mindig javíthatod, de ezúttal jobb klikkel az üzenetre kell kattintanod. Teljes üzeneteket is így törölhetsz. Ugyanakkor, ha üzenetet szerkesztesz, egy kis ceruza ikonja jelenik . . . a szöveg mellett, ami jelzi a változtatást. Ha törölsz egy üzentet, érkezik egy értesítés is arról, hogy törölted és egy kuka ikon jelenik . . . (.)

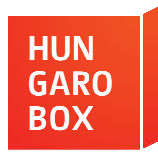

R

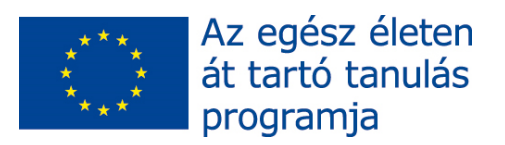

## OLVASOTT SZÖVEG MEGÉRTÉSE

4.

- A Skype chat alapbeállításai közé tartozik, hogy ha *Enter*t ütsz, bármit is gépeltél . . addig, automatikusan . . küldésre kerül. Ha szeretnéd . . . törni a sort, tartsd . . nyomva a *Shift* billentyűt, majd ezután nyomj *Entert*. Ha szeretnél ezzel a lehetőséggel tovább élni, akkor menj az *Eszközök → Opciók → Szöveges üzenetek → Megjelenítés → Haladó beállítások* megjelenítéséhez. Itt eldöntheted, hogy használod a sortörést vagy szeretnéd, hogy az *Enter* . . . ütésével azonnal . . küldésre kerüljön, amit . . gépeltél.
- Ha az animált emotikonok …fejezetten idegesítenek, állítsd . . , hogy ne ezeket, hanem csak a statikus ikonokat láthasd. Ehhez menj az Eszközök → Opciók → Szöveges üzenetek → Megjelenítés menüpontba, majd válaszd . . , hogy mely ikonokat szeretnéd látni.

(A mashable.com nyomán)

### 4.4. Helyettesítse az alábbi szavakat egy ugyanolyan jelentésű szóval! Ha szükséges, használja a szójegyzéket!

| betűkészlet |  |
|-------------|--|
| beállítások |  |
| lehetőség   |  |
| csúszka     |  |
| kattintás   |  |
| változat    |  |
| belép       |  |

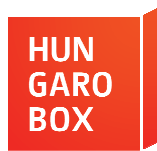

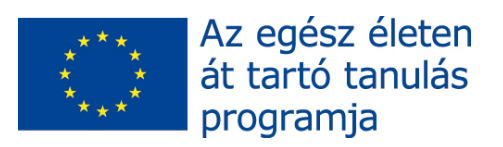

### OLVASOTT SZÖVEG MEGÉRTÉSE 4. MEGOLDÁS

### **4.1**.

a = Csetelhetünk.
b = Az alapbeállításokat.
c = Egészen aprók.
d = Egy kis mozgó ceruza.
e = Ha törölsz egy üzenetet.

#### **4.2**.

| a     | b     | С    | d    | e     | f    | g    | h    | i     | j    |
|-------|-------|------|------|-------|------|------|------|-------|------|
| hamis | hamis | igaz | igaz | hamis | igaz | igaz | igaz | hamis | igaz |

#### **4.3**.

Térjen vissza az eredeti szöveghez, és ellenőrizze a megoldását!

#### **4.4**.

*betűkészlet = font; beállítások = alapértékek; lehetőség = opció; csúszka = kurzor; kattintás = klikk; változat = verzió; belép = enter*